| GLIM/OPAC     学習院大学・女子大学 試審核案       大学OPAC     女子大OPAC     閲館力」 | >ンダー アプリ版/モバイル版              |                                                    | GLIM/OPAC 学習院大学・女子大学 蔵書検索                                                                                                    |              |
|-----------------------------------------------------------------|------------------------------|----------------------------------------------------|----------------------------------------------------------------------------------------------------|--------------|
| 蔵書検索(OPAC)                                                      | 他大学検索                        | p.20「COLUMN」参照<br>電子リソース検索                         | 日録快来 日録代来 日録代来   15 16   蔵書検索 他大学検索   リポジトリ 電子リソース (大学)   電子リソース (女子大学)                                                        |              |
| 詳しく調べる >>詳細検索   新着案内 タグ検索                                       |                              | 検索                                                 |                                                                                                    | 2            |
| MyGLIM<br>利用状況の確認・貸出更新                                          | <u> </u>                     | ILL複写依頼<br>院生・専任教職員のみ)                             | (10 キーワード く 検索項目の使い方け   かつ(AND) ダイトル     かつ(AND) 著者名  GLIM/OPAC でどこに入力する   かつ(AND) 出版者                                         | かによって、       |
| ブックマーク<br>新規購入依頼<br>(学生のみ)                                      |                              | ILL賃借依頼<br>院生・専任教職員のみ)                             | ① *出版年(西暦):   ~   ② ISBN/ISSN:   の)   の)     *言語コード:   参照   請求記号:   の)   それぞれの検索項目に「学習     ③ 資料形態:   ✓   NCID:   と入力して検索してみました | 習院大学図書<br>た。 |
| 蔵書検索+(Plus)                                                     |                              |                                                    | 損料ID:                                                                                                    |              |
| 1 データベースリスト   4 学習院大学<br>学術成果リポジトリ                              | まとめて検索<br>(冊子+電子)<br>博士論文リスト | 電子ジャーナル<br>電子ブックリスト       6     指定図書検索<br>(指定図書検索) | 2 検索   クリア   著者名   : 25 件     学習院大学・学習院女子大学の図書・雑誌を検索できます。(対象資料につ   ※ 20                                                        | 24年12月現      |

① データベースリスト:学習院大学が契約しているデータベースにアクセスできます(p.24-25, 26-27 参照)

② **まとめて検索:**オンラインでも紙媒体でも、タイトルレベルでも記事レベルでも、外国語文献でも日本語文献でも、出 版物の形態も問わないあらゆるリソースを対象とした検索エンジンで、必要な情報を簡単に素早く発見することができます。 (p.32-33 参照)

③ 電子ジャーナル・電子ブックリスト:無料で利用できる、あるいは学習院大学図書館で契約している電子ジャーナル・電 子ブックリストです。雑誌名、分野、提供元や書誌情報(引用文献リスト上の論文情報等)から検索することができます

④ 学習院大学学術成果リポジトリ:学校法人学習院において作成された研究教育活動の成果物(学内刊行物など)の検索お よび一部本文閲覧ができます

⑤ 博士論文リスト:学習院大学図書館にある博士論文のリストが確認できます

⑥ 指定図書検索(法・経・国・法務):法学部、経済学部、国際社会科学部、法務研究科の教員が指定した図書が各教員名 から検索できます

⑦ **所蔵新聞リスト**:大学図書館、法学部・経済学部図書センターにある新聞タイトル、保存期間やデータベースの契約状況 が確認できます

⑧ 学習院大学デジタルライブラリー:学習院大学で所蔵する貴重書や特殊なコレクションの一部をオンラインで見ることが できます

⑨ 学習院図書館和漢図書目録:昭和2年12月末当時、學習院圖書館(現・学習院大学図書館)が所蔵していた和漢書を検 索できます

## COLUMN

## 質問がしたいけれど、大学図書館に行くタイミングがない!

レポートテーマに合った資料収集の方法や、データベースの使い方について質問をしたい、そんな時は、GLIM/OPAC「お 問い合わせ」をご利用ください。(p.20 GLIM/OPAC 上部の\*「お問い合わせ」をクリック) 入力フォームより、学外からでも大学図書館へ質問を送ることができます。

10 **キーワード:**すべての項目を横断検索します

(1) 出版年:出版された年を意識してレポートに使いましょう(例えば、最近改正された新しい法律について書くとき、改正 前に出版された図書は使えませんね)

12 ISBN:全ての本に違う番号がふられているため、探している本の ISBN が分かれば学内にあるかを簡単にチェックできま す(ISBN はオンライン書店のページなどで見つけられます)

1 **1 資料形態:**図書や雑誌以外を探したいとき、例えば、DVD →「ビデオディスク」、CD →「録音ディスク」とプルダウン を選びます

(4) 所蔵館: 検索する場所を選ぶ をクリックして所蔵館を選ぶと場所を限定することができます 1 協定校検索:学習院大学図書館が協定を結んでいる大学図書館の蔵書を検索できます(p.18-19参照) 10 他大学検索:国内の大学図書館、研究機関の蔵書を検索できます(p.18-19参照)

1 1 電子リソース(大学):学習院大学で契約している電子ジャーナル、電子ブックを検索できます(p.30-31参照)

(18) 電子リソース(女子大学):学習院女子大学で契約している電子ジャーナル、電子ブックを検索できます(女子大学所属 者のみ利用可)

## 

レポートテーマにあう図書がない! ~目次・あらすじの検索をしたいときは?~ GLIM/OPACは、残念ながら目次やあらすじ情報の検索はできません。(表示のみは可能です。p.8 参照) 「アセロラ」についての情報を探しているとき、「アセロラ」というタイトルの本はな くても、「熱帯フルーツ」という本の中にアセロラについて書かれている章があるかも しれません。図書の目次やあらすじを含めて検索したい場合は、全国の大学図書館を ー度に検索できる CiNii Books の内容検索(p.28 参照)を利用しましょう。